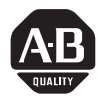

### Downloading Match Codes from Attended Workstation to Enhanced Decoder

Application Note

### **Overview**

This application note describes how to use an Attended Workstation (Catalog No. 2708-DH5) to modify the match code table in a Series B Enhanced Bar Code Decoder (Catalog No. 2755-DS/DD). It describes how to enter match code data without using decoder configuration screens on a computer or terminal with VT100 emulation.

| Section                              | Page |
|--------------------------------------|------|
| What You Need                        | 1    |
| Intended Audience                    | 1    |
| Typical System Configuration         | 2    |
| Communication Cables                 | 3    |
| Configuring the Attended Workstation | 4    |
| Configuring the Enhanced Decoder     | 5    |
| Sample Application Program           | 6    |

### **Intended Audience**

You should understand the operation of the following devices, how they are configured and the application environment.

- Series B Enhanced Decoder (Catalog No. 2755-DS/DD)
- Attended Workstation (Catalog No. 2708-DH5)

The following publications are available for reference.

| Publication Number | Publication Title                                        |
|--------------------|----------------------------------------------------------|
| 2755-833           | Series B Enhanced Decoder User Manual                    |
| 2708-ND001         | Bulletin 2708 Attended Workstation User Manual           |
| 2708-NAG           | Bulletin 2708 Application Generator Software User Manual |
| 2708-NNM           | Bulletin 2708 Network Manager Software User Manual       |

### What You Need

The system configuration requires the following items:

- Attended Workstation (Catalog No. 2708-DH5)
- Series B Enhanced Decoder (Catalog No. 2755-DS/DD)
- DH5 Application Generator Software (Catalog No. 2708-NAG)
- DH5 Network Manager Software (Catalog No. 2708-NNM)
- Communication Cables
- Computer with VT100 emulator or a VT100 compatible terminal

Typical System Configuration

The diagram below shows the system configuration for a typical application. The pin connections for the cables are shown on the next page.

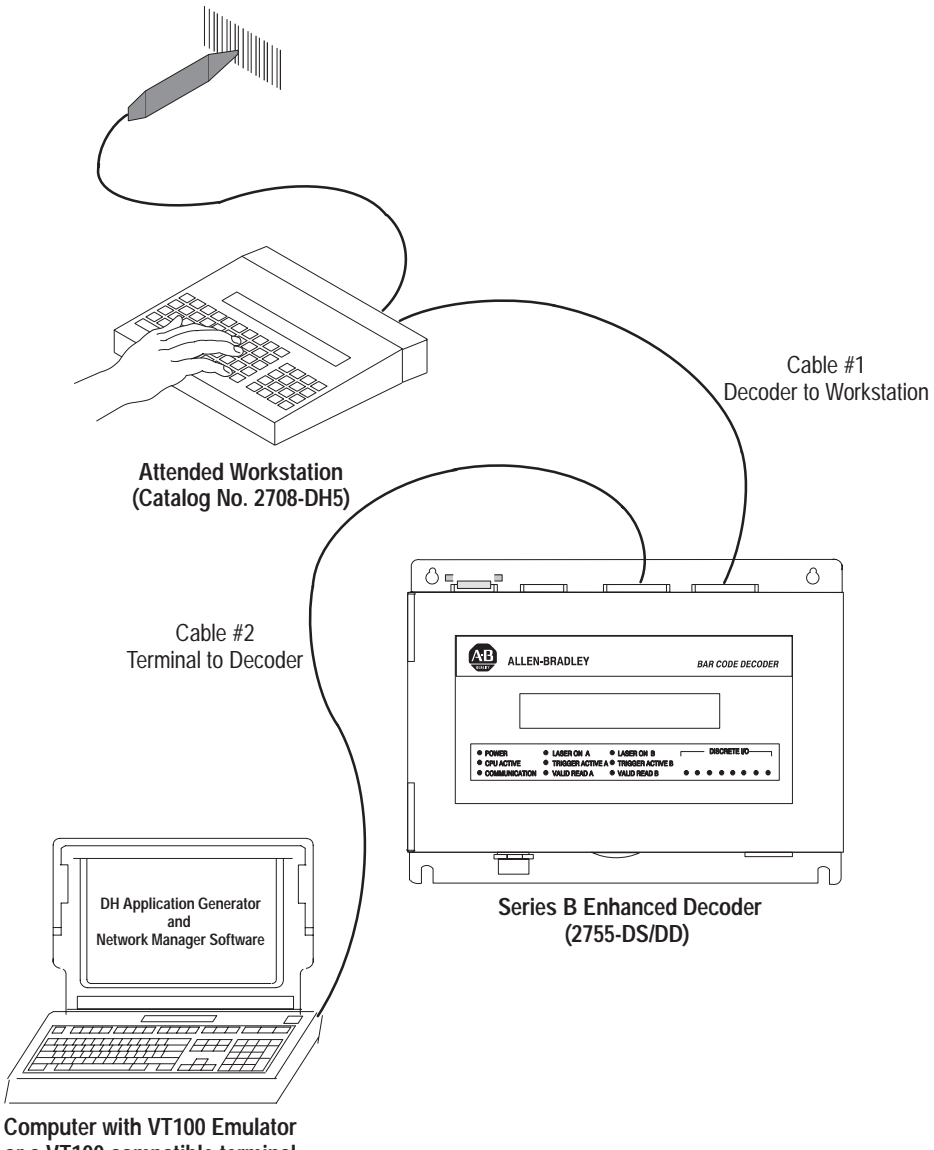

or a VT100 compatible terminal

Application Note Downloading Match Codes from Attended Workstation to Decoder

### **Communication Cables**

You must create two communications cables.

- Cable #1 connects the Com 1 port of the Attended Worskstation to the Host port of the Decoder.
- Cable #2 connects the computer or terminal to the AUX port of the Decoder.

Cable #1 Connection Diagram Decoder to Attended Workstation

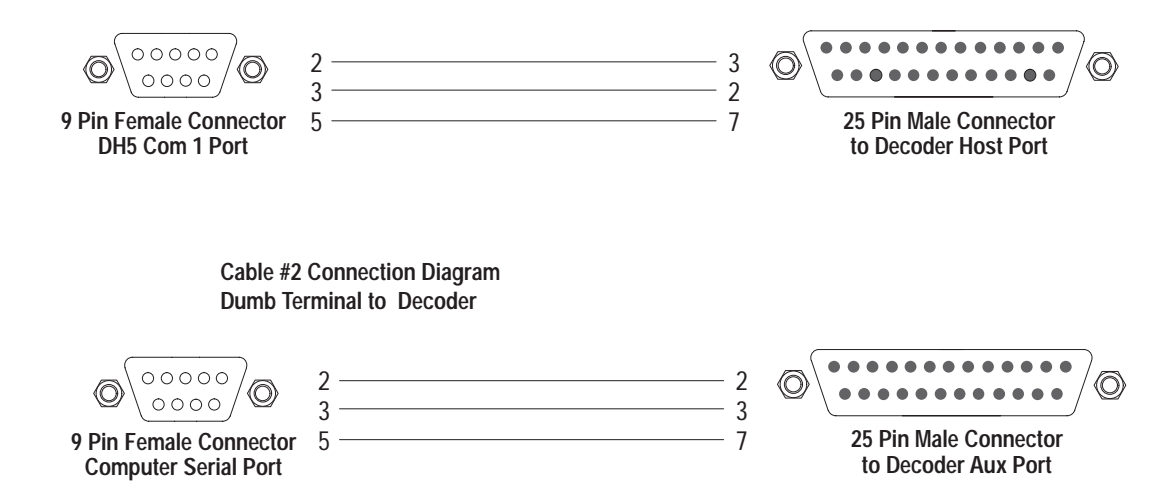

# Configuring the Attended Workstation

This section describes the configuration that is required on the Attended Workstation to download the BASIC program to the Workstation. A sample BASIC program is provided at the end of this document.

Set the following parameters on the Attended Workstation.

| Attended Workstation |          |  |
|----------------------|----------|--|
| Parameter            | Setting  |  |
| Type Terminal        | Master   |  |
| Terminal Number      | 1        |  |
| Comm. Port Mode      | Polled   |  |
| CRLF                 | Disabled |  |
| Echo                 | Disabled |  |
| Handshake            | Disabled |  |

After downloading the BASIC program, you must change the setting for the following parameter.

| Comm. Port Mode | XON/XOFF |
|-----------------|----------|
|-----------------|----------|

# Configuring the Enhanced Decoder

The host communication parameters of the Series B Enhanced Decoder (baud rate, parity, stop bits) must match the settings of the Attended Workstation.

The host communication parameters are available by selecting option 7 on the Decoder Configuration menu.

| HOST COMMUNICA<br>BAUD RATE*:<br>BITS/CHAR*: 7<br>PARITY*: EU<br>HOST PROTOCOL*: RS<br>DEVICE ADDRESS*: 1<br>ACK CHAR*: No<br>NAK CHAR*: No<br>NAK CHAR*: No<br>*Saue and Restart requ | ATIONS<br>Data 1 Stop<br>Uen<br>3232<br>Dne 255<br>Dne 255<br>uired for these parameters to | ) take effect. |
|----------------------------------------------------------------------------------------------------|---------------------------------------------------------------------------------------------|----------------|
| so<br>Start Scan Char: No<br>Stop Scan Char: No                                                                                                    | CANNER A SCANNER B<br>one 255 None 255<br>one 255 None 255                                  |                |
| Large Buffer: No<br>Send Host Message: A4<br>Transmission Check: No                                                                                                    | o<br>t End of Trigger<br>one                                                                |                |
| Commands : ESC                                                                                                    | Change:SPACE Cursor Contr                                                                   | rol∶ARRO⊎S     |

### Sample Application Program

This section contains a BASIC program which allows you to download a set of match codes to the enhanced decoder. The match codes are entered at the keyboard. You can modify the program to meet the requirements of a specific application. Below is an example of a downloaded match code.

ASCII Message Sent

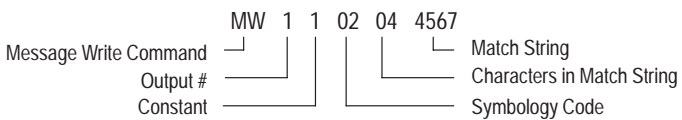

For more details, see the User Manual for the Enhanced Decoder.

The BASIC program is created with the DH5 Application Generator Software (Cat. No. 2708-NAG) and downloaded to the Attended Workstation using the DH5 Network Manager Software (Cat. No. 2708-NNM).

The following table documents the BASIC program.

| Program Line | Description                                                                                              |
|--------------|----------------------------------------------------------------------------------------------------|
| Line 6       | Transfers the ASCII characters MW to the variable OWN.                                                   |
| Line 7       | Transfers the number 1 to the variable CONSTANT.                                                         |
| Line 8       | Fills variable ZEROSMYCODE with 0.                                                                       |
| Line 9       | Fills variable ZEROCHAR with 0.                                                                          |
| Line 10      | Prompts operator to enter an output number.                                                              |
| Line 11      | Reads keyboard input and moves the input to variable ZEROOUTNUM.                                         |
| Line 13      | Prompts operator to enter a symbology code.                                                              |
| Line 14      | Reads keyboard input and moves the input to variable SYMCODE.                                            |
| Line 15      | Appends contents of SYMCODE to the contents of the variable ZEROSMYCODE (formatted with a leading zero). |
| Line 17      | Prompts operator to enter the number of characters in the symbol.                                        |
| Line 18      | Reads keyboard input and moves the input to the variable CHAR.                                           |
| Line 19      | Appends contents of CHAR to the contents of the variable ZEROCHAR (formatted with a leading zero).       |
| Line 21      | Prompts operator to enter the match string.                                                              |
| Line 22      | Reads keyboard input and moves the input to the variable MATCH.                                          |
| Line 23      | Appends contents of ZEROUTNUM to the contents of the variable OWN.                                       |
| Line 24      | Appends contents of CONSTANT to the contents of OWN.                                                     |
| Line 25      | Appends contents of ZEROSMYCODE to the contents of OWN.                                                  |
| Line 26      | Appends contents of ZEROCHAR to the contents of OWN.                                                     |
| Line 27      | Appends contents of MATCH to the contents of OWN.                                                        |
| Line 28      | Sends contents of the variable OWN to the decoder.                                                       |
| Line 29      | Pauses for 1/2 second.                                                                                   |
| Line 30      | Reads host port for confirmation.                                                                        |
| Line 31      | Clears the screen.                                                                                       |
| Line 32      | Displays status of transmission at variable IN.                                                          |
| Line 33      | Pauses for 2 seconds.                                                                                    |
| Line 37      | Returns to beginning of program.                                                                         |

#### **Progam Listing**

```
<Start of Program>
  1 CLEAR SCREEN
  2
           DISPLAY 6 29 from "ALLEN BRADLEY BAR CODE SYSTEMS
                                                                     HIT A
           DISPLAY 43 35 from "ENHANCED DECODER MATCHCODE DOWNLOAD"
  3
           READ KBD TO TEMP 0 0
  4
  5 CLEAR SCREEN
           TRANSFER to OWN 1 2 from "MW"
  6
  7
           TRANSFER to CONSTANT 1 1 from 1
  8
           TRANSFER to ZEROSMYCODE 1 1 from 0
  9
           TRANSFER TO ZEROCHAR 1 1 from 0
  10
           DISPLAY 6 31 from "ENTER OUTPUT NUMBER TO ACTIVATE"
  11
           READ KBD to ZEROOUTNUM 58 1 Numeric
  12 CLEAR SCREEN
  13
           DISPLAY 11 20 from "ENTER SYMBOLOGY CODE"
           READ KBD to SYMCODE 59 1 NUMERIC
  14
  15
          APPEND SYMCODE to ZEROSMYCODE
  16 CLEAR SCREEN
  17
          DISPLAY 3 36 from "ENTER NUMBER OF CHARACTERS IN SYMBOL"
  18
           READ KBD to CHAR 58 2 Numeric
  19
           APPEND CHAR to ZEROCHAR
  20 CLEAR SCREEN
  21
           DISPLAY 8 24 from "ENTER STRING TO MATCH..."
  22
           READ KBD to MATCH 42 32
  23
          APPEND ZEROOUTNUM to OWN
  24
          APPEND CONSTANT to OWN
  25
          APPEND ZEROSMYCODE to OWN
  26
          APPEND ZEROCHAR to OWN
  27
          APPEND MATCH to OWN
  28
             SEND OWN to HOST computer
  29
              PAUSE .5
  30
          READ HOST to IN on TIMEOUT 500 GOTO 30
  31 CLEAR SCREEN
  32
       DISPLAY 1 4 from IN
  33
            PAUSE 2
  34 CLEAR SCREEN
  35
           MOVE 0 to ZEROSYMCODE
  36
           MOVE 0 to ZEROCHAR
  37
           GOTTO 1
<End of Program>
Use ESC to EXIT, ENTER to EDIT, SPACE for MENU
```

**Note:** Line 32 displays a status number to verify correct transmission. A status of "=00" means the decoder recognized the command sent. For more details, see page 15-7 in the Enhanced Decoder's User Manual.

# Rockwell Automation

Allen-Bradley, a Rockwell Automation Business, has been helping its customers improve productivity and quality for more than 90 years. We design, manufacture and support a broad range of automation products worldwide. They include logic processors, power and motion control devices, operator interfaces, sensors and a variety of software. Rockwell is one of the world's leading technology companies.

#### Worldwide representation.

Argentina • Australia • Austral • Bahrain • Belgium • Brazil • Bulgaria • Canada • Chile • China, PRC • Colombia • Costa Rica • Croatia • Cyprus • Czech Republic • Denmark Ecuador • Egypt • El Salvador • Finland • France • Germany • Greece • Guatemala • Honduras • Hong Kong • Hungary • Iceland • India • Indonesia • Ireland • Israel • Italy Jamaica • Japan • Jordan • Korea • Kuwait • Lebanon • Malaysia • Mexico • Netherlands • New Zealand • Norway • Pakistan • Peru • Philippines • Poland • Portugal Puerto Rico • Qatar • Romania • Russia–CIS • Saudi Arabia • Singapore • Slovakia • Slovenia • South Africa, Republic • Spain • Sweden • Switzerland • Taiwan • Thailand Turkey • United Arab Emirates • United Kingdom • United States • Uruguay • Venezuela • Yugoslavia

Allen-Bradley Headquarters, 1201 South Second Street, Milwaukee, WI 53204 USA, Tel: (1) 414 382-2000 Fax: (1) 414 382-4444